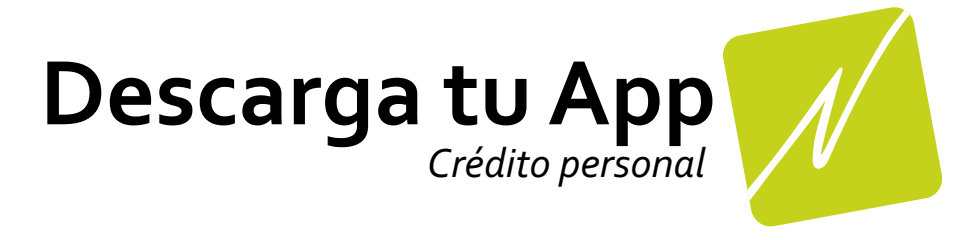

## Instructivo

| Paso 1                                                             |                               |
|--------------------------------------------------------------------|-------------------------------|
| Accede a la liga/                                                  | https://novedades.duckdns.org |
| Paso 2                                                             |                               |
| Da click en compartir/                                             | <u>ت</u>                      |
| Paso 3                                                             |                               |
| Desplaza hacia arriba y selecciona<br>añadir a pantalla de inicio/ | +                             |
| Paso 4                                                             |                               |
| Selecciona/                                                        | Las Novedades                 |
| Paso 5                                                             |                               |
| Da click en /                                                      | Agregar                       |
| Disfruta tu nu                                                     | eva App                       |